|                                                   | INSTRUCTIVO INGRESO A MICROSOFT 365                                         | Código:              |                           |
|---------------------------------------------------|-----------------------------------------------------------------------------|----------------------|---------------------------|
|                                                   | Macroproceso: Gestión de recursos                                           | Versión:             | SICI IN                   |
| UNIVERSIDAD DISTRITAL<br>FRANCISCO JOSÉ DE CALDAS | Proceso: Gestión de los Sistemas de Información y las<br>Telecomunicaciones | Fecha de Aprobación: | Solema integrado de Geoch |

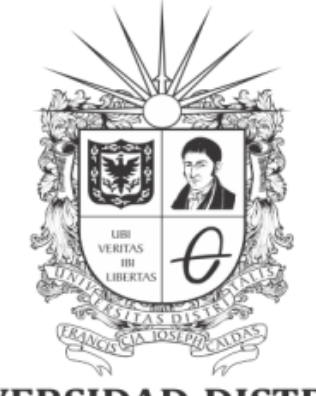

# **UNIVERSIDAD DISTRITAL** FRANCISCO JOSÉ DE CALDAS

# **INSTRUCTIVO INGRESO A MICROSOFT 365**

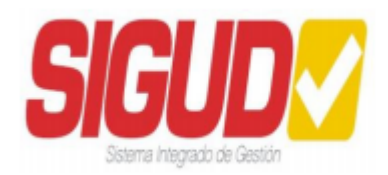

ÁREA DE PLATAFORMAS RED DE DATOS UDNET

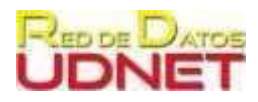

|                                                   | INSTRUCTIVO INGRESO A MICROSOFT 365                                         | Código:              |                           |
|---------------------------------------------------|-----------------------------------------------------------------------------|----------------------|---------------------------|
|                                                   | Macroproceso: Gestión de recursos                                           | Versión:             | SICI ID                   |
| UNIVERSIDAD DISTRITAL<br>FRANCISCO JOSÉ DE CALDAS | Proceso: Gestión de los Sistemas de Información y las<br>Telecomunicaciones | Fecha de Aprobación: | Solima integraci se Geoch |

# Objetivo

Orientar a los usuarios para que puedan ingresar a la plataforma Microsoft® con las credenciales asignadas.

## Definición

Debido al proceso de migración de las cuentas alojadas en Google® y el uso de las herramientas para el uso de correo electrónico Gmail y almacenamiento en la nube Drive, se crearon las respectivas cuentas en la plataforma Microsoft® donde se prestarán los servicios de Correo electrónico en Outlook y almacenamiento en la nube en OneDrive.

Por lo anterior se define a continuación el paso a paso que deben seguir los usuarios para acceder a la cuenta asignada en Microsoft®. El nombre de usuario y contraseña son enviados por la Red de Datos a su correo institucional de la plataforma de Gmail.

#### **Procedimiento:**

- 1. Ingrese a la suite oficial de Microsoft® <u>https://www.office.com/</u>.
- 2. Dar clic en el ícono de usuario en la parte superior derecha de la ventana o en el botón Iniciar sesión.

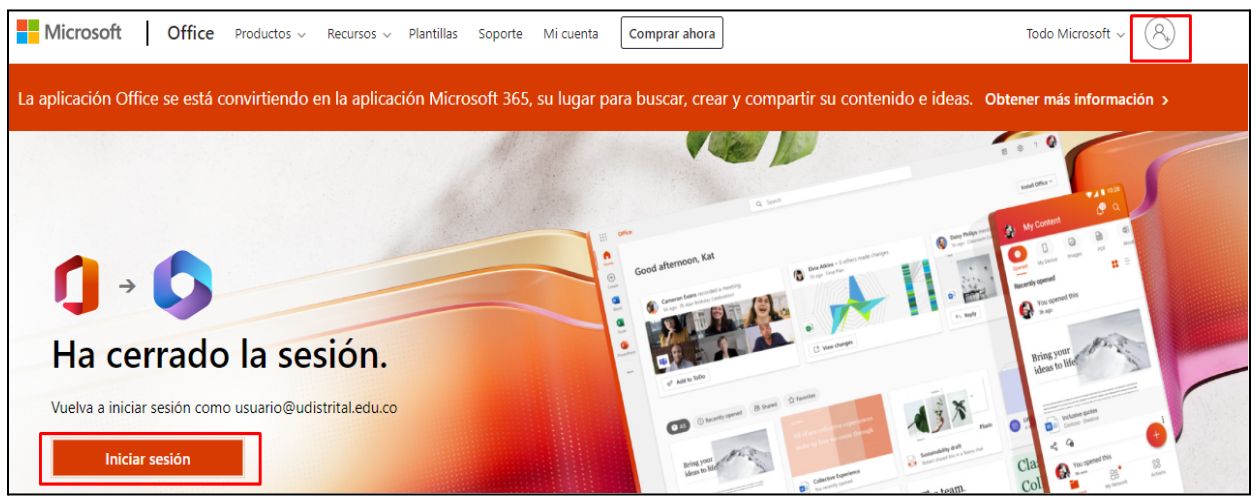

Ilustración 1. Pantalla principal Office 365

|                                                   | INSTRUCTIVO INGRESO A MICROSOFT 365                                         | Código:              |                         |
|---------------------------------------------------|-----------------------------------------------------------------------------|----------------------|-------------------------|
|                                                   | Macroproceso: Gestión de recursos                                           | Versión:             | SICI ID                 |
| UNIVERSIDAD DISTRITAL<br>FRANCISCO JOSÉ DE CALDAS | Proceso: Gestión de los Sistemas de Información y las<br>Telecomunicaciones | Fecha de Aprobación: | Soleme keepind se Genth |

3. Ingresar el nombre de usuario y dar clic en siguiente. El nombre de usuario y contraseña son enviados por la Red de Datos a su correo institucional de la plataforma de Gmail, para el ingreso a Microsoft.

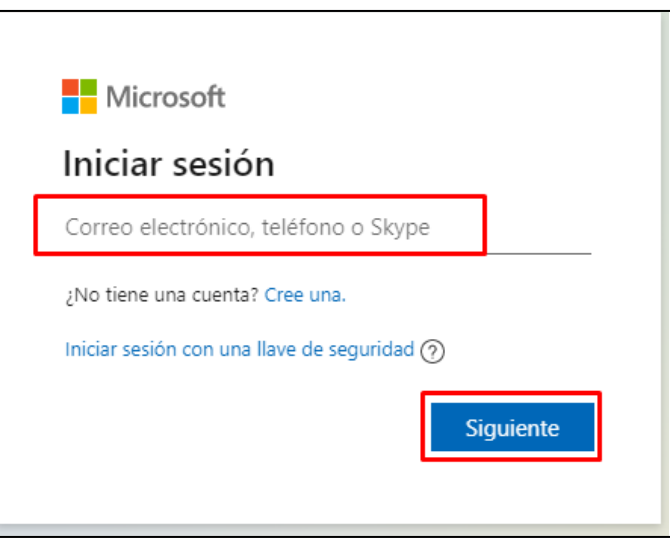

llustración 2. Ventana de Logueo

4. Ingresar la clave asignada.

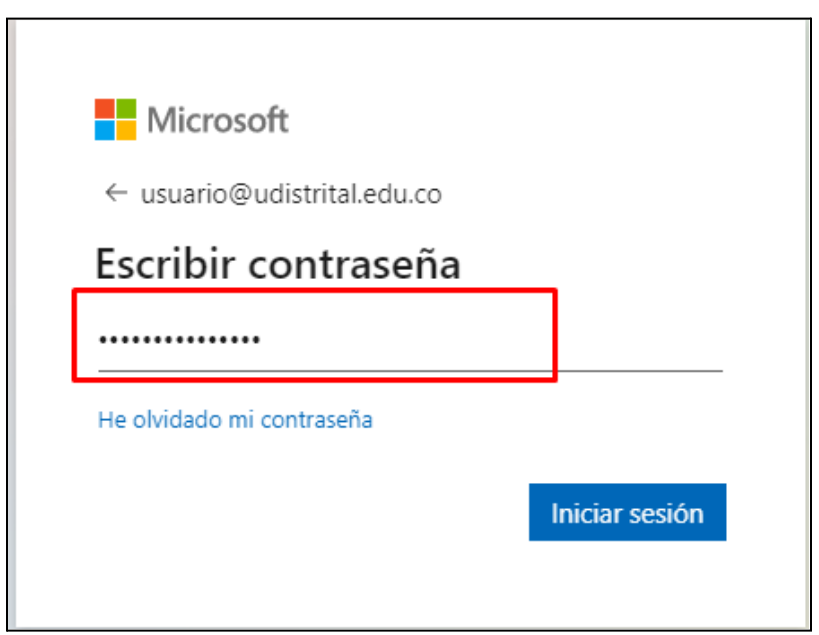

Ilustración 3. Ventana de Logueo - contraseña

|                                                   | INSTRUCTIVO INGRESO A MICROSOFT 365                                         | Código:              |         |
|---------------------------------------------------|-----------------------------------------------------------------------------|----------------------|---------|
|                                                   | Macroproceso: Gestión de recursos                                           | Versión:             | SICI ID |
| UNIVERSIDAD DISTRITAL<br>FRANCISCO JOSÉ DE CALDAS | Proceso: Gestión de los Sistemas de Información y las<br>Telecomunicaciones | Fecha de Aprobación: |         |

5. Dar clic en Sí para mantener la sesión iniciada

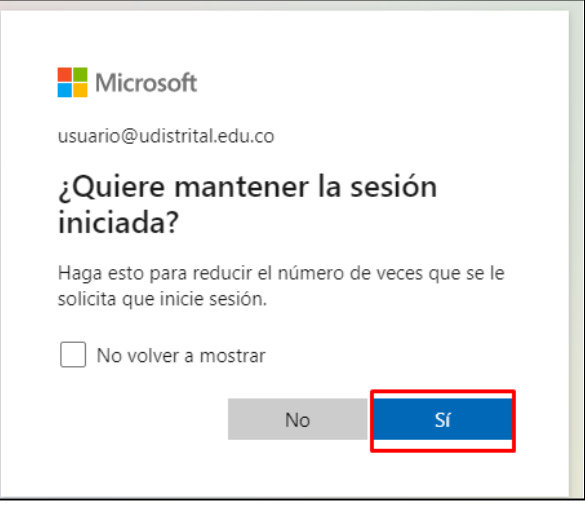

Ilustración 4. Mantener aplicación iniciada

6. En el menú lateral izquierdo puede ver todas las herramientas a las que tiene acceso.

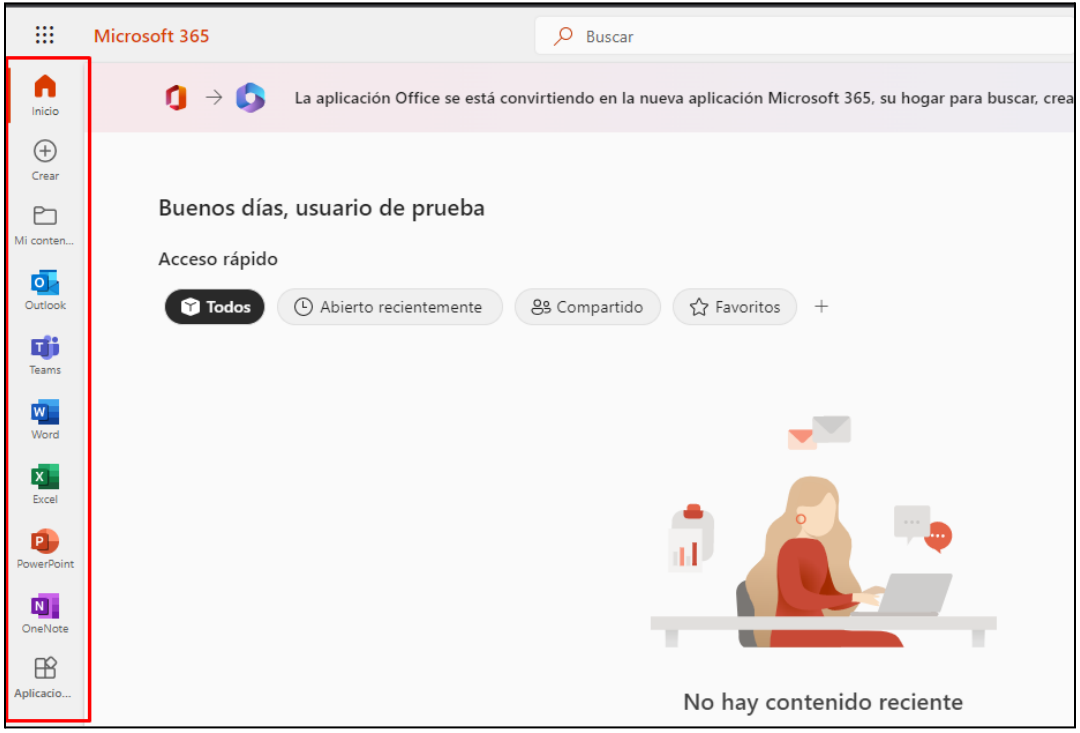

Ilustración 5. Menú lateral de aplicaciones

|                                                   | INSTRUCTIVO INGRESO A MICROSOFT 365                                         | Código:              |                          |
|---------------------------------------------------|-----------------------------------------------------------------------------|----------------------|--------------------------|
|                                                   | Macroproceso: Gestión de recursos                                           | Versión:             | SICI ID                  |
| UNIVERSIDAD DISTRITAL<br>FRANCISCO JOSÉ DE CALDAS | Proceso: Gestión de los Sistemas de Información y las<br>Telecomunicaciones | Fecha de Aprobación: | Silena trayado se Seisch |

7. Para acceder a **OneDrive** o a **Outlook** dar clic en iniciador de aplicaciones y luego seleccione la aplicación a iniciar.

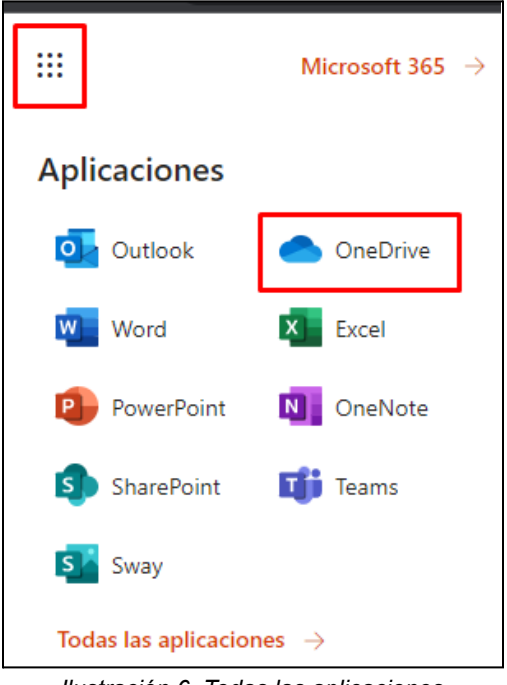

### llustración 6. Todas las aplicaciones

#### Nota:

- Debe tener en cuenta que al ingresar a Outlook no podrá enviar correos sino hasta el 4 de enero de 2023 una vez se aplique el cambio de DNS de Google a Microsoft.
- En la aplicación OneDrive se pueden modificar, crear y eliminar sus archivos.

| Elaboró | Daniel Ariza Riaño              | Plataformas UDNET       |
|---------|---------------------------------|-------------------------|
| Revisó  | Diana Paola Bohórquez Rodríguez | Plataformas UDNET       |
| Aprobó  | Martha C. Valdés                | Jefe Red de Datos UDNET |